## EU LOGIN APP - ACTIVATION PROBLEMS?

If your first activation attempt was not successful, you will need to remove all traces of that attempt before you can try again, or it will not work. Follow these **two steps**:

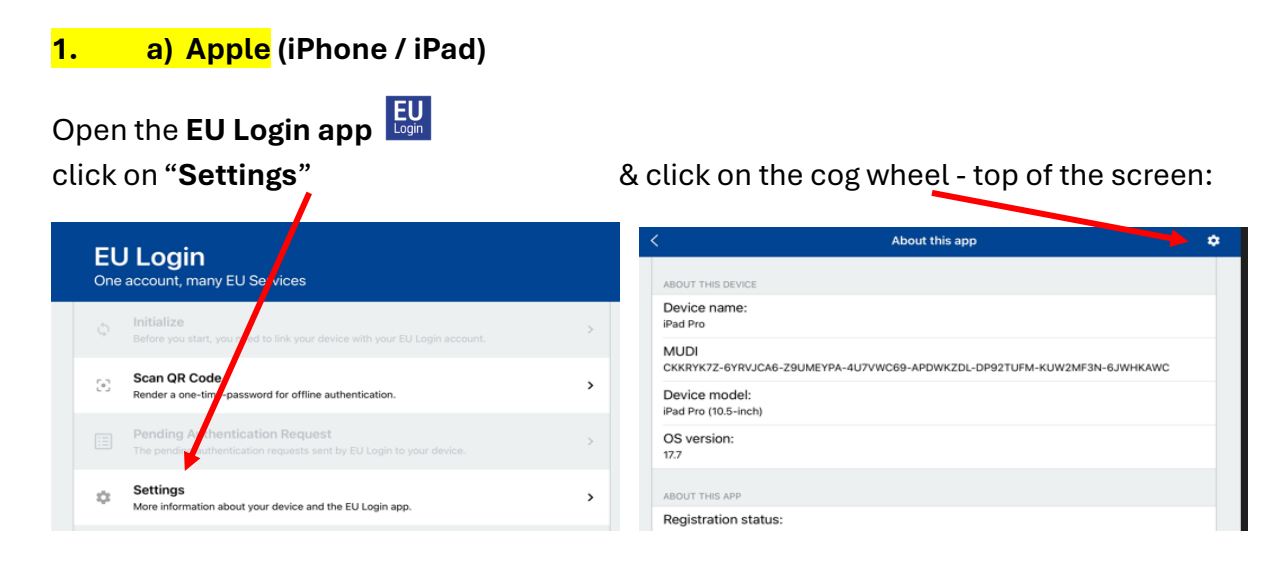

Now click on "Reset registration" and then go to point 2 below.

| ABOUT THIS DEVICE                     |                                                |  |
|---------------------------------------|------------------------------------------------|--|
| Device name:<br>iPad Pro              |                                                |  |
| MUDI<br>CKKRYK7Z-6YRVJCA6-Z9UMEYP     | A-4UXVWC69-APDWKZDL-DP92TUFM-KUW2MF3N-6JWHKAWC |  |
| Device model:<br>iPad Pro (10.5-inch) |                                                |  |
| OS version:<br>17.7                   | •                                              |  |
| ABOUT THIS APP                        | Reset registration                             |  |
| Registration status:                  | Reserveyistration                              |  |
|                                       | Update PIN code                                |  |
| OTP generator initializatio<br>Yes    | Forgot PIN Code                                |  |
| EU Login version:<br>v1.11.6(1)       | Send technical information                     |  |
|                                       |                                                |  |

## b) Android:

**Do not just delete the app** – it is neither necessary, nor enough!

Instead, open "**Settings" in the device** on which the activation was unsuccessful. Scroll down to **Apps** and select **EU Login Mobile**. Open it and scroll down to **Storage.** At the bottom of the screen, click first **Clear data** and then **Clear cache**. Then move on to point 2 below.

| < Storage                 |             |
|---------------------------|-------------|
| EU Login Mobile<br>1.12.0 |             |
| Space used                |             |
| Арр                       | 28.92 MB    |
| Data                      | 131 KB      |
| Cache                     | 1.39 MB     |
| Total                     | 30.43 MB    |
|                           |             |
|                           |             |
|                           |             |
|                           | 0           |
| Clear data                | Clear cache |

## 2. for Apple and Android users:

- Log into MyRemote via https://myremote.ec.europa.eu/
- Select "EU Login" and then click on the cog wheel top right next to your name
- Click on "My account" / "Mon compte"
- Click on "Manage my mobile devices" / "Gérer mes appareils mobiles"

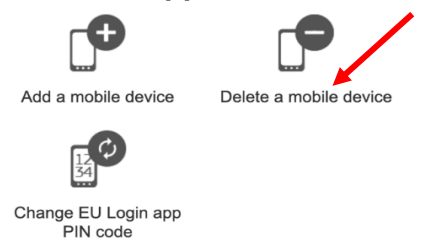

- Click on « Delete a mobile device »
- If you already registered another mobile device, you will be asked which device on the list should be deleted. Select the one on which the installation did not succeed, if it appears on the list.
- •
- Confirm and go back by clicking on "My account" and then "Logout".
- You can now have another go at activating the EU Login App on the device.